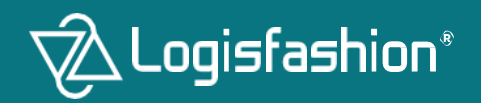

Guía Rápida de Operario

•

# **PULL&BEAR**

Cabanillas 3

# **UBICACIÓN**

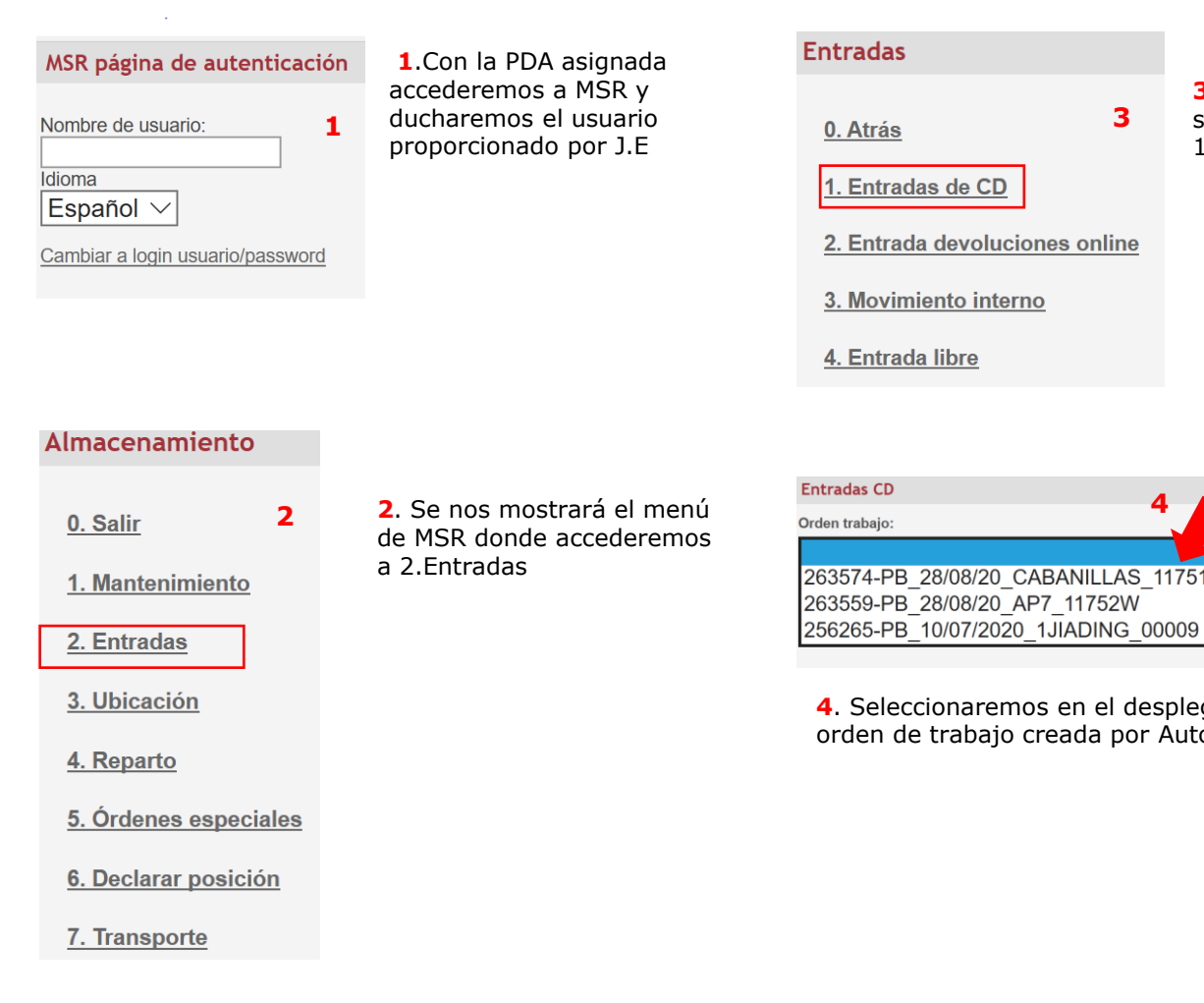

| Entradas                       |                                                                                            |
|--------------------------------|--------------------------------------------------------------------------------------------|
| <u>0. Atrás</u>                | <ol> <li>Una vez dentro<br/>seleccionaremos la opción</li> <li>1.Entradas de CD</li> </ol> |
| <u>1. Entradas de CD</u>       |                                                                                            |
| 2. Entrada devoluciones online |                                                                                            |
| <u>3. Movimiento interno</u>   |                                                                                            |
| <u>4. Entrada libre</u>        |                                                                                            |
|                                |                                                                                            |
|                                |                                                                                            |
| Entradas CD                    | 4                                                                                          |
| Orden trabajo:                 |                                                                                            |
|                                |                                                                                            |
| 263574-PB 28/08/20 CABANILLAS  | 11751W                                                                                     |

4. Seleccionaremos en el desplegable la orden de trabajo creada por Automatista.

### Entradas de CD

#### 0. Atrás

1. Recepción de bultos

5

2. Recepción de bultos extra 3. Bultos con incidencias

4. Ubicar bulto

5. Ubicar bulto duchando

6. Ubicar multirreferencia

7. Ubicación directa

8. Ubicar por proximidad

9. Ubicar por proximidad guiada

Sf0. Ubicar bulto completo

11. Preclasificación de prendas

12. Ubicación de prendas

13. Ubicación de prendas duchando

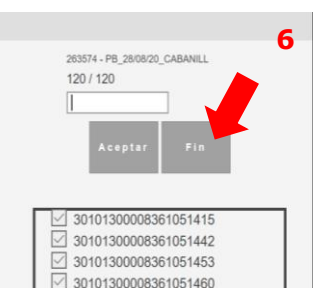

30101300008361051461 30101300008361051462

6. Ducharemos todos los bultos hasta comprobar que coinciden los reales con los teóricos. Una vez finalizado pulsaremos la pestaña FIN.

5. Una vez dentro de la orden de trabajo, marcaremos la opción Recepción de bultos para dar de alta en sistema los bultos recibidos en la PO.

# UBICACIÓN

| Almacenamiento                                                                                                    |                                                                                                    | Entradas de CD                                                                                                    | Entradas de CD                                                                                                    |                                                                                                    |
|----------------------------------------------------------------------------------------------------|----------------------------------------------------------------------------------------------------|----------------------------------------------------------------------------------------------------|----------------------------------------------------------------------------------------------------|----------------------------------------------------------------------------------------------------|
| 7<br>0. Salir<br>1. Mantenimiento<br>2. Entradas<br>3. Ubicación<br>4. Reparto<br>5. Órdenes especiales<br>6. Declarar posición<br>7. Transporte | Una vez recepcionados todos los bultos, tendremos<br>que separar los que contienen mercancía<br>multirreferencia y los que contienen<br>monorreferencia ya que dependiendo del contenido<br>se ubicarán en una u otra zona.<br>7. En el menú principal seleccionaremos la<br>opción 1.Mantenimiento | 9<br>0. Atrás<br>1. Recepción de bultos<br>2. Recepción de bultos extra<br>3. Bultos con incidencias<br>4. Ubicar bulto<br>5. Ubicar bulto duchando<br>5. Ubicar bulto duchando<br>6. Ubicar multirreferencia<br>7. Ubicación directa<br>8. Ubicar por proximidad<br>9. Ubicar por proximidad guiada<br>9. Ubicar por proximidad guiada<br>1. Preclasificación de prendas<br>12. Ubicación de prendas duchando | 0. Atrás       9         1. Recepción de bultos         2. Recepción de bultos extra         3. Bultos con incidencias         4. Ubicar bulto         5. Ubicar bulto duchando         6. Ubicar bulto duchando         6. Ubicar multirreferencia         7. Ubicación directa         8. Ubicar por proximidad quiada         9. Ubicar bulto completo         11. Preclasificación de prendas         12. Ubicación de prendas         13. Ubicación de prendas duchando | <ul> <li>9.Una vez están<br/>recepcionados y separados<br/>los bultos procederemos a su<br/>ubicación. En el menú<br/>principal seleccionaremos los<br/>pasos 2-4 y marcaremos en<br/>función del tipo de bulto:</li> <li>5. Ubicar bulto duchando<br/>(para bultos<br/>multirreferencia)</li> <li>10. Ubicar bulto completo<br/>(para bultos<br/>monorreferencia)</li> </ul> |
|                                                                                                    |                                                                                                    |                                                                                                    |                                                                                                    |                                                                                                    |

### Mantenimiento

8

0. Atrás

1. Auditoría

2. Auditoría duchando

3. Control de stock

4. Mover SKU

5. Mover SKU con soporte

6. Mover contenido

7. Consulta SKU

8. Consulta de contenedor

9. Inventario

Sto. Inventario duchando

11. Housekeeping

12. Conteo de posiciones

**8**. Se mostrarán varias opciones dentro de la opción seleccionada, accederemos a 8.Consulta de contenedor. Una vez dentro, ducharemos los contenedores de cada bulto y comprobaremos si contienen una o varias referencias.

| <b>10</b><br>Orden trabajo: 263574 - PB_28/08/20_CABANILL |
|-----------------------------------------------------------|
| Contenedor:                                               |

**10**. Una vez seleccionada la opción, tendremos que duchar el contenedor de cada bulto, picar el SKU que queremos ubicar y seleccionar la posición donde queremos almacenar físicamente la mercancía.

# AUDITORIA

### MSR página de autenticación

Nombre de usuario:

ldioma Español ∨

Cambiar a login usuario/password

### Almacenamiento

0. Salir

**2.** Aparecerá el menú principal. Seleccionamos 1.Mantenimiento.

**1**.Con la PDA asignada accederemos

a MSR y ducharemos el usuario

proporcionado por J.E

1. Mantenimiento

2. Entradas

3. Ubicación

4. Reparto

5. Órdenes especiales

6. Declarar posición

7. Transporte

### Mantenimiento

<u>0. Atrás</u> 1. Auditoría

### 2. Auditoría duchando

3. Control de stock

4. Mover SKU

5. Mover SKU con soporte

6. Mover contenido

7. Consulta SKU

8. Consulta de contenedor

<u>9. Inventario</u>

GA Inditex 10. Inventario duchando

11. Housekeeping

12. Conteo de posiciones

# 3. Indicaremos la opción 2.Auditoria duchando

| Auditoría guiada duchando |   |  |
|---------------------------|---|--|
| Orden trabajo:            |   |  |
|                           | ~ |  |
|                           |   |  |
|                           |   |  |
|                           |   |  |
|                           |   |  |
|                           |   |  |

**5**. Una vez elegida la opción del paso anterior, aparecerá un desplegable para seleccionar la orden de trabajo. El J.E indicará la orden de trabajo que tendremos que auditar.

### 4. Aparecerán dos opciones:

<u>1.No Guiada:</u> El sistema no indica la posición que debe auditarse. Se utiliza para descuadres in situ que detecte el operario y para indicaciones de Automatistas como paso a seguir para algún proceso.

<u>2. Guiada:</u> El sistema indica las posiciones cargadas por Automatista pendientes de ser auditadas.

# Auditoría duchando

0. Atrás

1. No Guiada

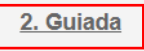

### AUDITORIA

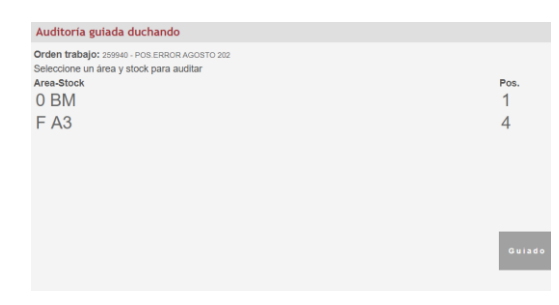

**6**. Una vez estamos dentro de la orden de trabajo, se mostrarán las zonas y posiciones de cada zona pendientes de auditar. Seleccionamos un zona.

#### Auditoría guiada duchando

| Orden trabajo: |
|----------------|
| Posición:      |
| Posición       |

259940 - POS.ERROR AGOSTO 202 0-BM-001-A-006

**7**. Una vez seleccionada. La PDA indicará la posición a la que tenemos que ir. Escaneamos la posición.

| Auditoría guiada duchando           |                                                 |
|-------------------------------------|-------------------------------------------------|
| Orden trabajo:<br>Posición:<br>SKU: | 259940 - POS ERROR AGOSTO 202<br>0-BM-001-A-006 |
|                                     |                                                 |
|                                     |                                                 |
|                                     | Aceptar Cancelar Vacia                          |

**8**. La PDA pedirá el escaneo de las prendas contenidas en la posición solicitada y su confirmación en la pestaña Aceptar. En caso de que la posición no tenga ninguna prenda marcaremos la Opción vacía y confirmaremos que no tiene contenido.

**9**. Si la posición contenía prendas y cuadra teórico con real, la PDA enviará automáticamente a otra posición pendiente de auditar. En caso de descuadre mostrará las diferencias para que sean nuevamente revisadas. Si la posición estaba vacía al confirmar VACIA enviará automáticamente a otra posición.

**10**. Tendremos que auditar todas las posiciones en todas las áreas que muestra la PDA. Una vez finalizado, informaremos a J.E

# PICKING

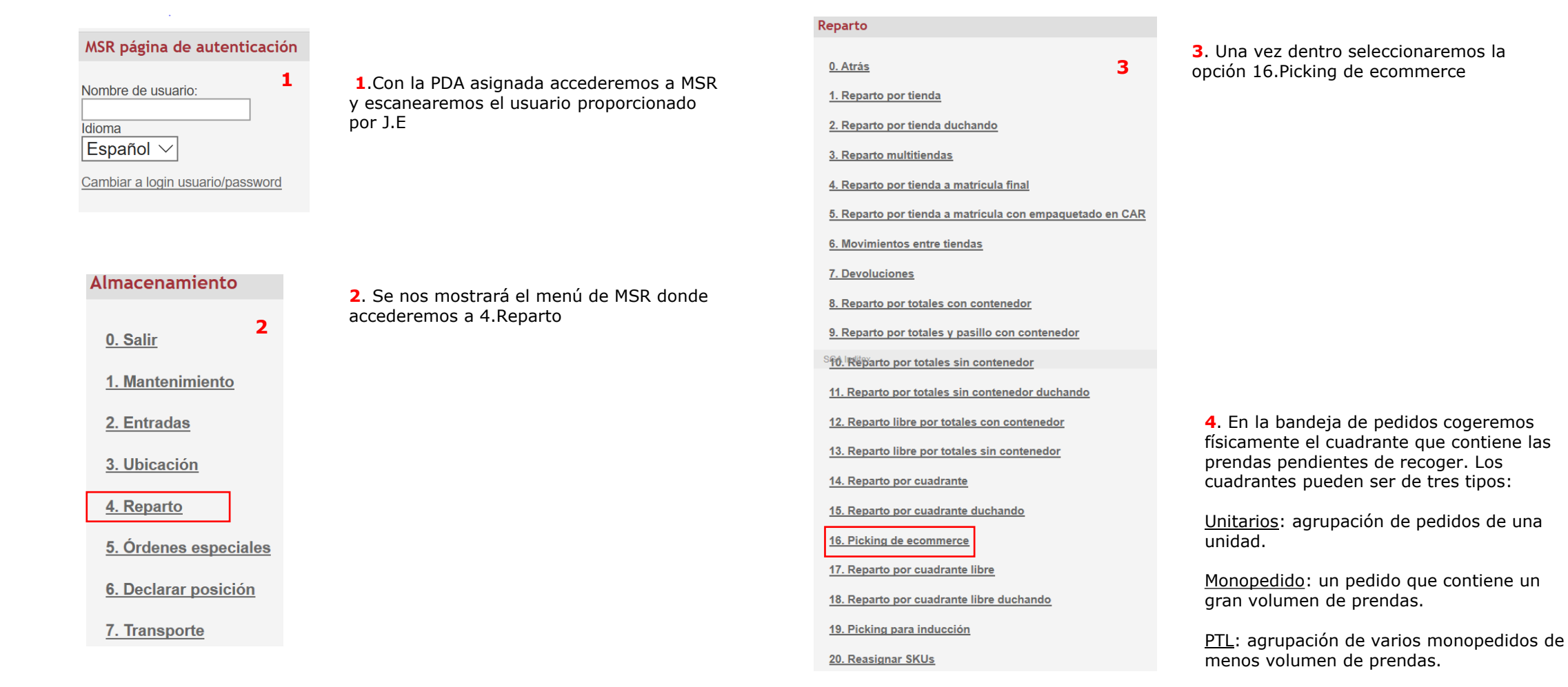

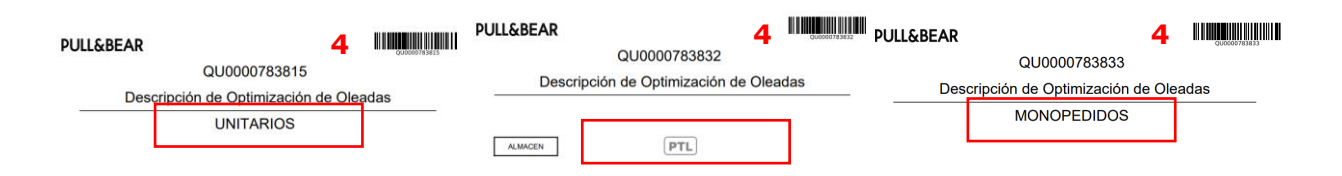

# PICKING

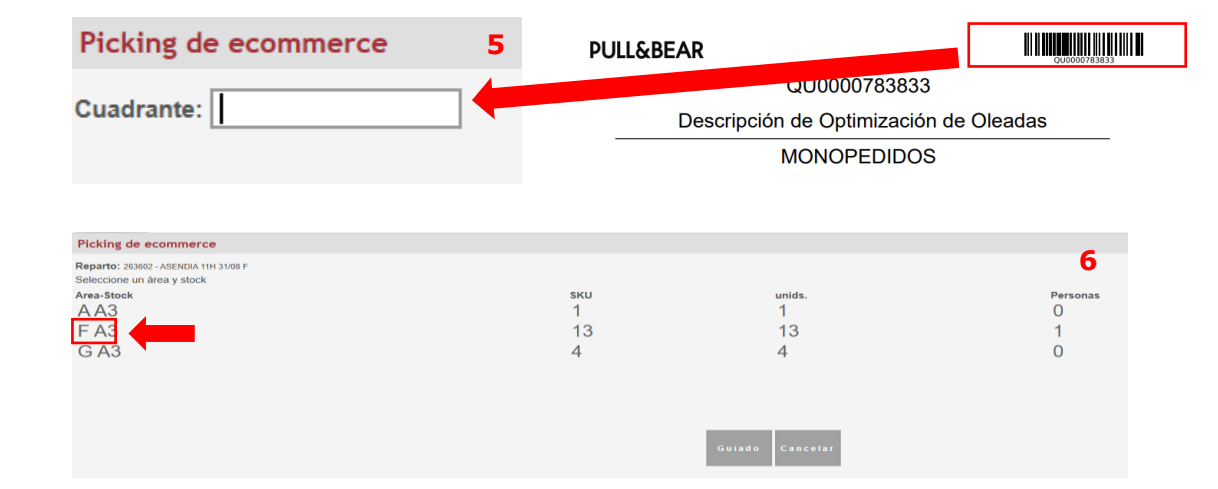

5. Ducharemos el código de barras del cuadrante con la PDA.

**6**. Una vez hemos escaneado el código de barras, la PDA nos mostrará las distintas zonas a recoger. Marcamos la zona que contenga más unidades.

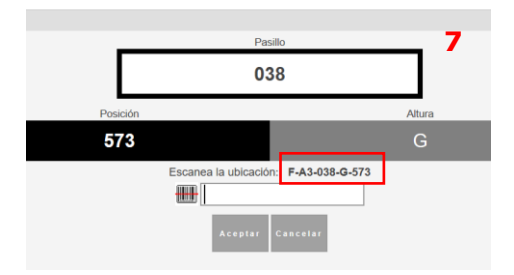

**7**. La PDA marcará la ubicación donde tenemos que recoger la mercancía. Cuando tengamos localizada la posición, escaneamos con PDA.

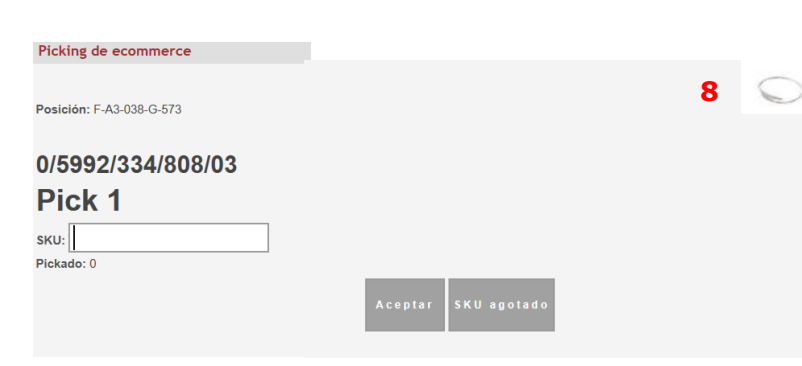

8. Una vez escaneada la posición. Se mostrará el SKU que tendremos que duchar para recoger. La PDA indicará si necesita una o más unidades para completar el cuadrante. **9**. Tendremos que ir recogiendo todas las prendas indicadas en cada zona hasta completar el cuadrante. Una vez esté todo recogido la PDA indicará que el cuadrante está finalizado.

**10**.Una vez finalizado, depositaremos las gavetas con mercancía en su zona correspondiente y volveremos a iniciar recogida de un nuevo cuadrante.

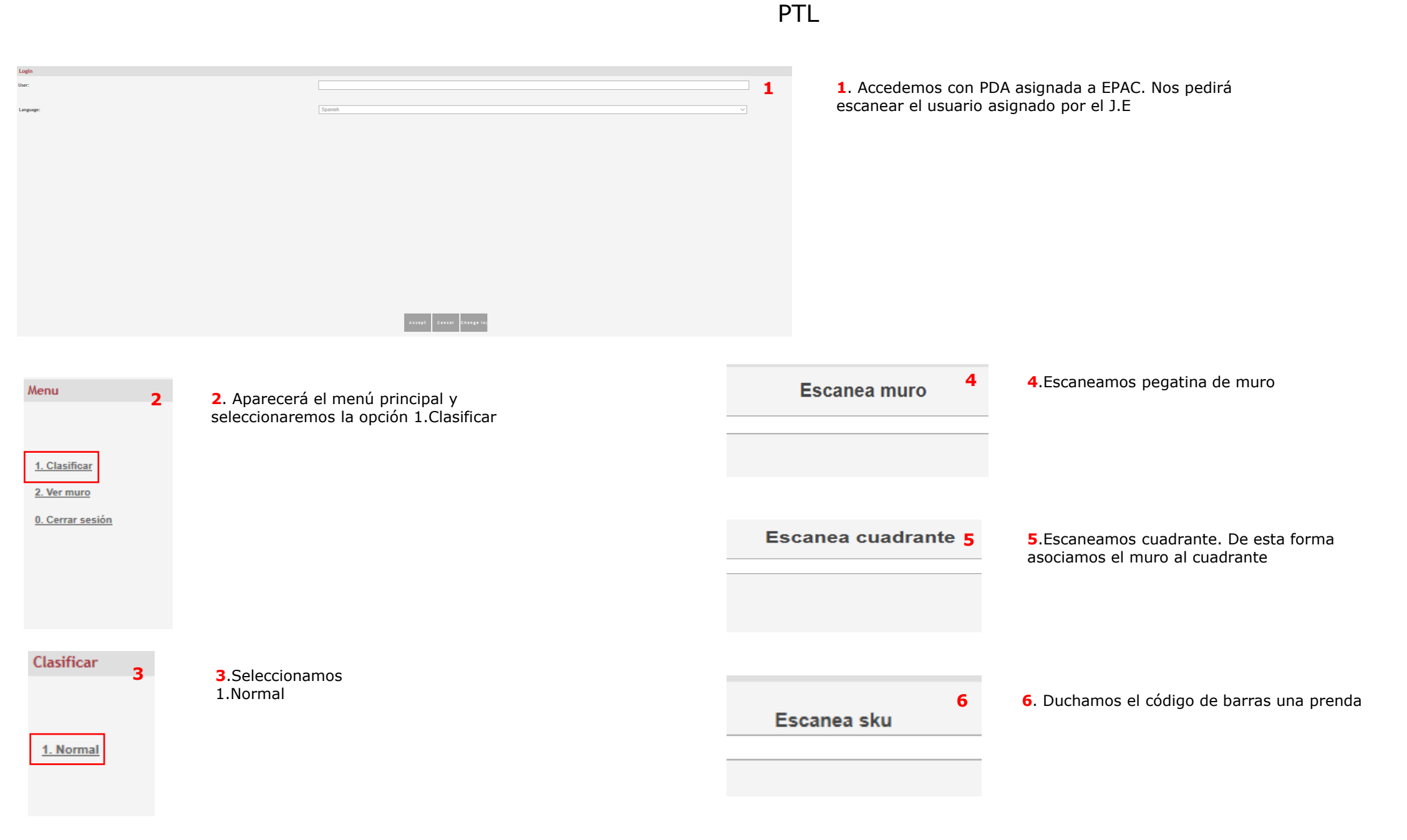

PTL

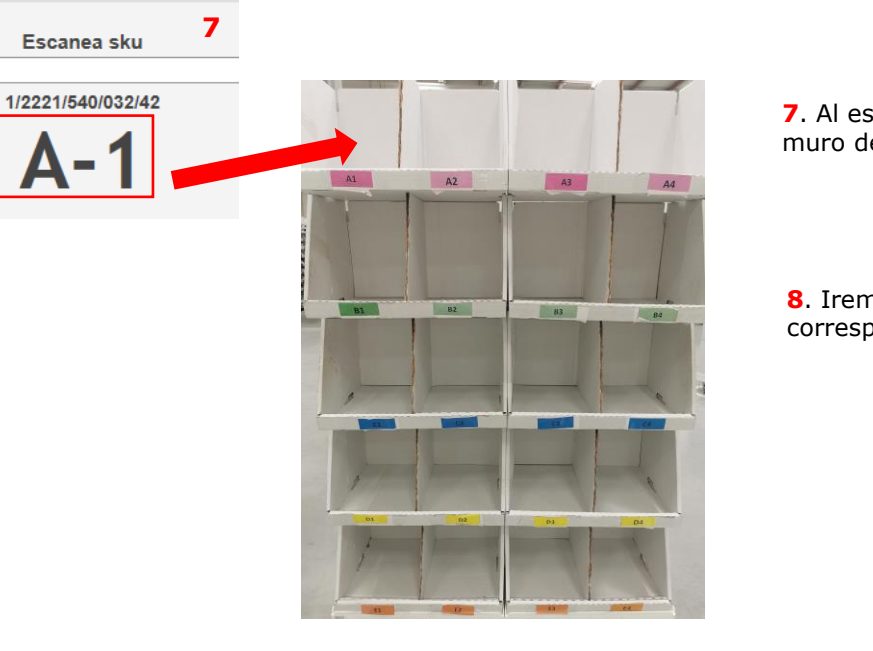

**7**. Al escanear la prenda aparecerá el hueco donde tenemos que colocarla dentro del muro de PTL.

**8**. Iremos escaneando todas las prendas que contienen las gavetas en cada hueco correspondiente hasta que no quede ninguna.

9

Escanea sku 0/5710/323/800/03 E-2 Cuadrante finalizado **9**. Una vez escaneamos la última prenda de la gaveta debe salir el mensaje Cuadrante finalizado. En caso de no ser así, anotamos en el cuadrante cuantas unidades faltan para completar el pedido (para que la persona que empaqueta sea consciente de que faltan unidades en su muro) y finalizamos el cuadrante.

**10**. Durante el procedo de PTL aparecerá, en algunas ocasiones, el mensaje EXTRA. Estas prendas no pertenecen al muro y se depositan en una gaveta de Sobrantes de PTL.

# PACKING

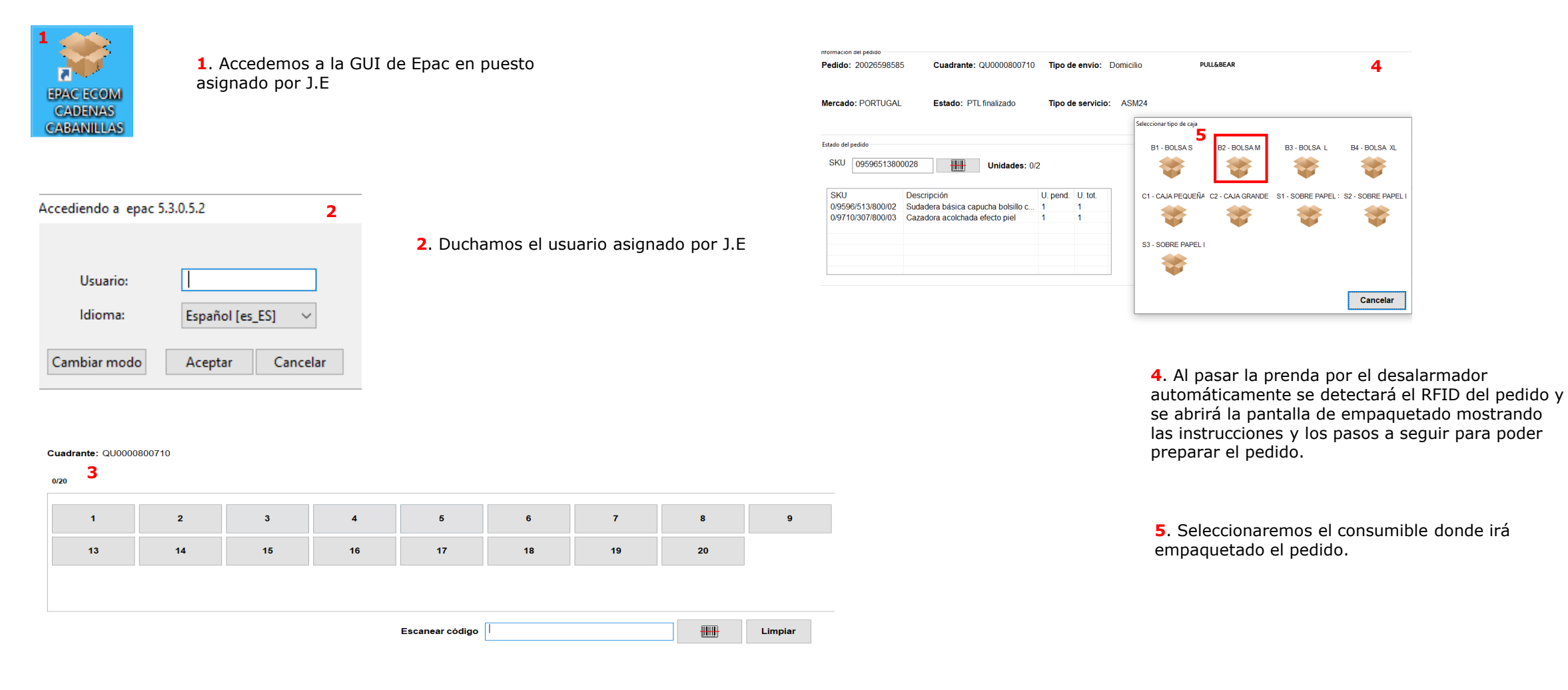

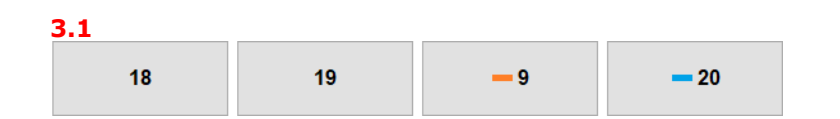

**3**. Se solicitará el escaneo del cuadrante que deberemos empaquetar. Una vez dentro la pantalla reflejará el número de pedidos que contiene el cuadrante y mediante códigos de colores mostrará el estado de cada pedido (3.1)

# PACKING

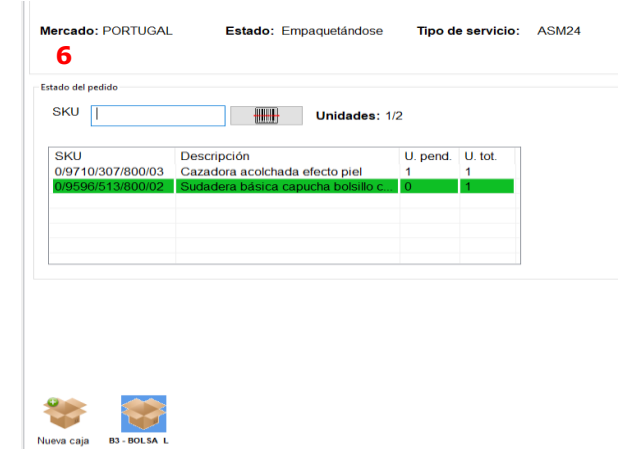

**6**. Una vez seleccionado el consumible atenderemos a las instrucciones de empaquetado que nos indique el sistema y desalarmaremos todas las prendas que contiene.

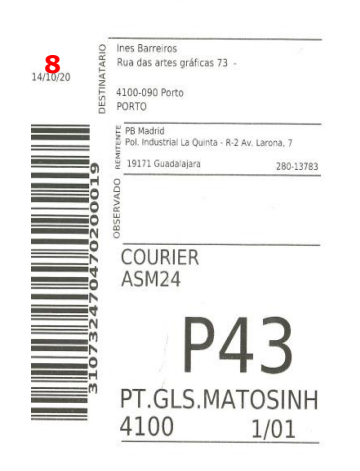

lb. Cli. 310732470470200019 ef. Cli. 19016816873600100034

| ۲         | ASM ASM24              |  |
|-----------|------------------------|--|
| 5.10.2020 | ASM_GLS SPAIN          |  |
| STD       | Ines Barreiros         |  |
| 01/-      | Order num. 20026598585 |  |
|           |                        |  |

**8**. Al cerrar el pedido aparecerá la etiqueta de transporte impresa que deberá ser colocada de forma determinada en el pedido. Una vez finalizado colocaremos el pedido en la cinta para que llegue a Expediciones.

**9**. Es muy importante que cuando terminemos de empaquetar todos los pedidos físicos que tenemos en mesa, confirmemos que aparezca el mensaje CUADRANTE FINALIZADO para no dejar pedidos en limbo.

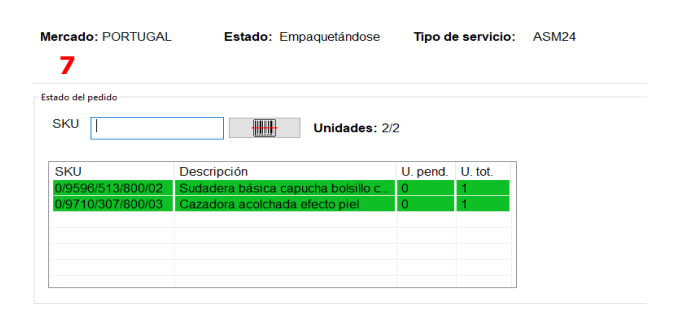

**7**. Cuando tengamos todas las prendas picadas la pantalla mostrará en verde que todos los artículos del pedido están correctamente picados. Una vez empaquetado el pedido le daremos a CERRAR.

\* Es fácil identificar el tipo de pedidos que tienen que ir en consumible de papel o plástico: Irán en consumible de papel todos aquellos pedidos que correspondan a CATALUÑA o SUIZA. Aparecerá el mensaje de NO EMPAQUETADO BOLSA en la gui de Epac.

# PACKING

# TIPOS DE CONSUMIBLE:

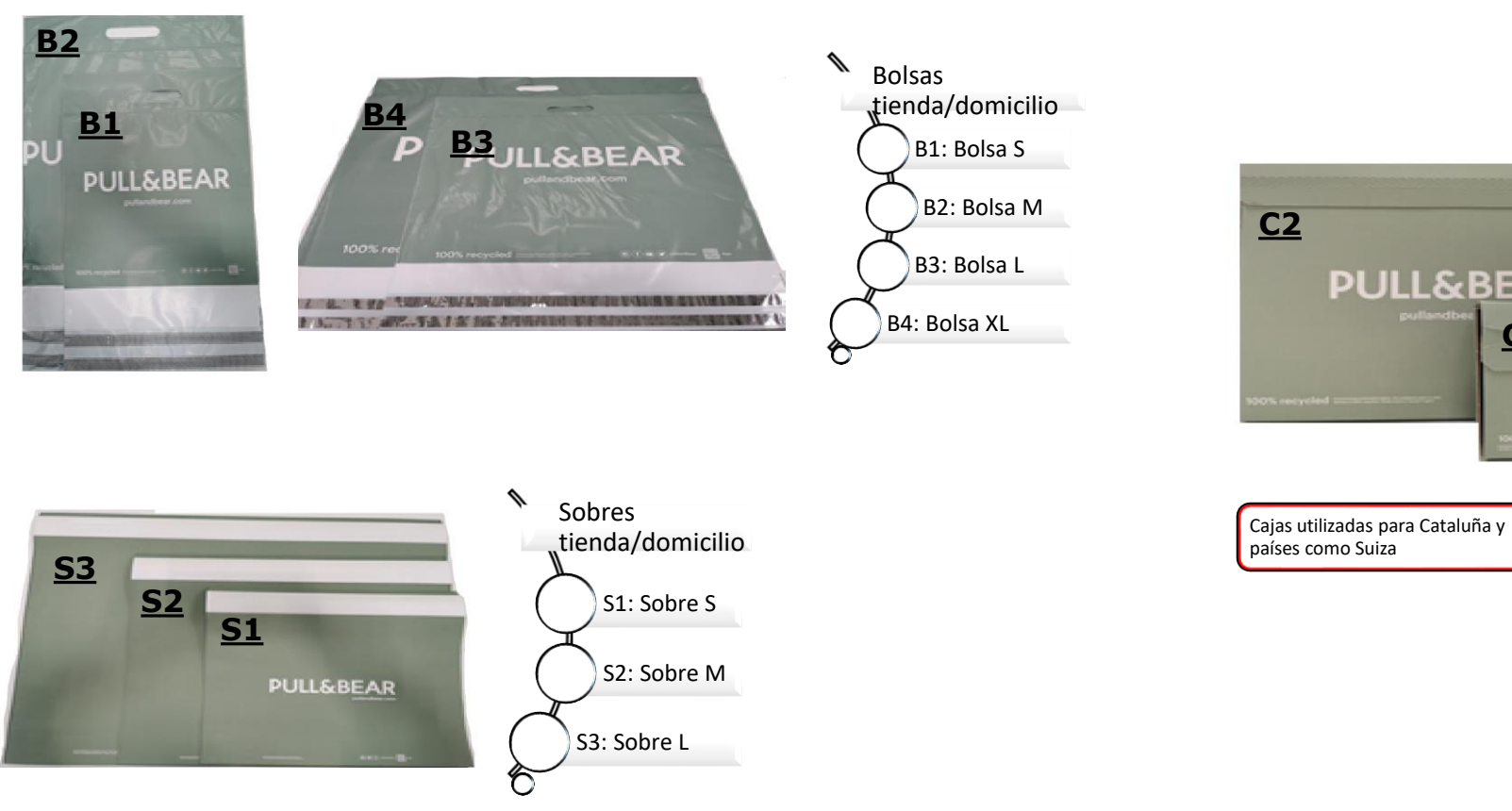

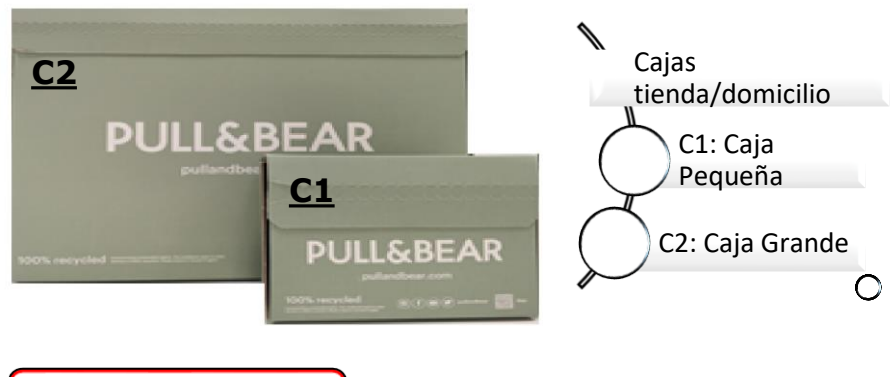

Sobres utilizados para Cataluña y países como Suiza

# PACKING DECLARAR INCIDENCIA

| ncidencia<br>Tara Faltante Incidencia Tara Faltante                                                                                                    | <ul> <li>Cuando tenemos faltante en mesas procedemos a declarar Incidencia para que la persona encargada de su búsqueda pueda localizar el artículo faltante y así completar el pedido (PAG.10)</li> <li>1. Cuando tenemos varios artículos picados (registrado en verde) pero nos falta una unidad que no tenemos físicamente o si la tenemos pero está defectuosa, seleccionamos INCIDENCIA. Se nos abrirá la opción de seleccionar si es por tara o faltante.</li> </ul> |
|----------------------------------------------------------------------------------------------------|----------------------------------------------------------------------------------------------------|
| Añadir comentario Comentar                                                                                                    | <ol> <li>Al seleccionar tara o faltante aparecerá la opción de añadir comentario. Podremos añadir o<br/>no comentar.</li> </ol>                                                                                                    |
| Añadir No comentar<br>Cerrar                                                                                                    | <ul> <li>9</li> <li>4. Una vez seleccionado No comentar la referencia del artículo faltante o tarado se<br/>marcará de color naranja y aparecerá la etiqueta de incidencia para poder ser<br/>resuelta.</li> </ul>                                                                                                    |
| Estado del pedido         Unidades: 1/2         SKU       Descripción       U. pend.       U. tot.         0/9244/368/737/02       Body básico manga sisa       1       1 | 5. Al salir del pedido en menú de cuadrante también aparecerá marcado el pedido con una barra en color naranja.                                                                                                    |
| U/9678/314/600/34 Pantaion tiro alto vinilo 0 1                                                                                                    | 7. Llevaremos el pedido abierto con la etiqueta de incidencia a la gaveta de incidencias para<br>que pueda ser resuelta.                                                                                                    |

# CONTEO

| MSR página de autenticación<br>Nombre de usuario: | <ol> <li>Accedemos con PDA<br/>usuario asignado por e</li> </ol> | asignada a EPAC. Nos pedirá escanear el<br>I J.E                                  |                                                          |                                                                |
|---------------------------------------------------|------------------------------------------------------------------|-----------------------------------------------------------------------------------|----------------------------------------------------------|----------------------------------------------------------------|
| Idioma                                            |                                                                  |                                                                                   | Area-Stock<br>0 BM                                       | Pos.<br>1                                                      |
| Español 🗸                                         |                                                                  |                                                                                   | r Au                                                     | **                                                             |
| Cambiar a login usuario/password                  |                                                                  |                                                                                   |                                                          |                                                                |
| Almacenamiento                                    |                                                                  |                                                                                   |                                                          | Guindo                                                         |
| 0. Salir                                          | 2. Seleccionamos 1. Ma                                           | antenimiento                                                                      |                                                          |                                                                |
| <u>1. Mantenimiento</u>                           |                                                                  |                                                                                   | <ol> <li>4. La PDA mostrara<br/>de las zonas.</li> </ol> | las zonas pendientes de contar. Seleccionamos una              |
| 2. Entradas                                       | Mantenimiento                                                    |                                                                                   |                                                          |                                                                |
| 3. Ubicación                                      | <u>0. Atrás</u>                                                  | <ol> <li>Una vez dentro de las opciones<br/>de mantenimiento en la PDA</li> </ol> | 5. Una vez seleccio escanear.                            | nada la zona indicará una posición que tendremos que           |
| 4. Reparto                                        | <u>1. Auditoría</u>                                              | indicamos 12.Conteo de                                                            |                                                          |                                                                |
| 5 Órdenes especiales                              | 2. Auditoría duchando                                            | posiciones.                                                                       | 6. La PDA solicitará                                     | que introduzcamos la cantidad . El operario                    |
| J. Ordenes especiales                             | 3. Control de stock                                              |                                                                                   | tendrà que contar la<br>la PDA.                          | as unidades que hay en el hueco y reflejarlo en                |
| 6. Declarar posición                              | 4. Mover SKU                                                     |                                                                                   |                                                          |                                                                |
| 7. Transporte                                     | 5. Mover SKU con soporte                                         |                                                                                   | <b>7</b> . Tendremos que o                               | contar todos los huecos de cada zona                           |
|                                                   | 6. Mover contenido                                               |                                                                                   | solicitada.                                              |                                                                |
|                                                   | 7. Consulta SKU                                                  |                                                                                   |                                                          |                                                                |
|                                                   | 8. Consulta de contenedor                                        |                                                                                   | 8. Una vez finalizad<br>pasar a hacer la au              | lo el conteo de posiciones tendremos que<br>ditoria de conteo. |
|                                                   | <u>9. Inventario</u>                                             |                                                                                   |                                                          |                                                                |
|                                                   | SGA Inditex<br>10. Inventario duchando                           |                                                                                   |                                                          |                                                                |
|                                                   | 11. Housekeeping                                                 |                                                                                   |                                                          |                                                                |
|                                                   | 12. Conteo de posiciones                                         |                                                                                   |                                                          |                                                                |
|                                                   |                                                                  |                                                                                   |                                                          |                                                                |

# CONTEO

|                         |                                        |                                       |                                                                                                | Almacenamiento               |                                                       |                          |
|-------------------------|----------------------------------------|---------------------------------------|------------------------------------------------------------------------------------------------|------------------------------|-------------------------------------------------------|--------------------------|
| Almacenamiento          | 9.En el menú princip                   | oal seleccionamos 1.Mantenimi         | iento                                                                                          |                              |                                                       |                          |
| 0 Salir                 | 10. Indicamos la op                    | ción de 2.Auditoria duchando          |                                                                                                | <u>0. Salir</u>              |                                                       |                          |
| <u>1. Mantenimiento</u> | Mantenimiento                          |                                       |                                                                                                | <u>1. Mantenimiento</u>      |                                                       |                          |
| 2. Entradas             | <u>0. Atrás</u>                        |                                       |                                                                                                | <u>2. Entradas</u>           | Entradas                                              | 11 Dontro do Entrodos    |
|                         | 1. Auditoría                           |                                       |                                                                                                | 3. Ubicación                 | <u>0. Atrás</u>                                       | accederemos a            |
| 3. Ubicación            | 2. Auditoría duchando                  | Auditoría duchando                    |                                                                                                | 4. Reparto                   | 1. Entradas de CD                                     | 3.Movimiento interno.    |
| <u>4. Reparto</u>       | <u>3. Control de stock</u>             | Auditoria duchando                    |                                                                                                | 5. Órdenes especiales        | 2. Entrada devoluciones online                        |                          |
| 5. Órdenes especiales   | <u>4. Mover SKU</u>                    | <u>0. Atrás</u>                       |                                                                                                | <u>6. Declarar posición</u>  | 3. Movimiento interno                                 |                          |
| 6. Declarar posición    | 5. Mover SKU con soporte               | <u>1. No Guiada</u>                   |                                                                                                | 7. Transporte                | <u>4. Entrada libre</u>                               |                          |
| 7. Transporte           | 6. Mover contenido                     | 2 Guiada                              |                                                                                                |                              |                                                       |                          |
| <u>.</u>                | 7. Consulta SKU                        | <u>2. Guiada</u>                      |                                                                                                |                              | Orden trabajo:                                        |                          |
|                         | 8. Consulta de contenedor              |                                       |                                                                                                |                              |                                                       |                          |
|                         | <u>9. Inventario</u>                   | <ol> <li>Marcamos 2.Guiada</li> </ol> |                                                                                                |                              |                                                       |                          |
|                         | SGA Inditex<br>10. Inventario duchando | Auditoría guiada duchando             | 12 En al decelogable accord                                                                    | omos la ordon                |                                                       |                          |
|                         | 11. Housekeeping                       | Orden trabajo:                        | de CONTEO y procedemos c                                                                       | omo una                      |                                                       |                          |
|                         | 12. Conteo de posiciones               |                                       | auditoria normal. Cuando es<br>auditoria de conteo. Ubicare                                    | sté finalizada la<br>emos el | 15. En al decelogable col                             | accionaramas la ordon do |
|                         |                                        |                                       | sobrante.                                                                                      |                              | trabajo de Conteo y proce<br>cualquier entrada normal | ederemos a ubicar como   |
|                         |                                        |                                       | <b>13</b> . Para ubicar el sobrante<br>acceder al menú principal de<br>seleccionar 2. Entradas | deberemos<br>e PDA y         |                                                       |                          |

### INCIDENCIAS

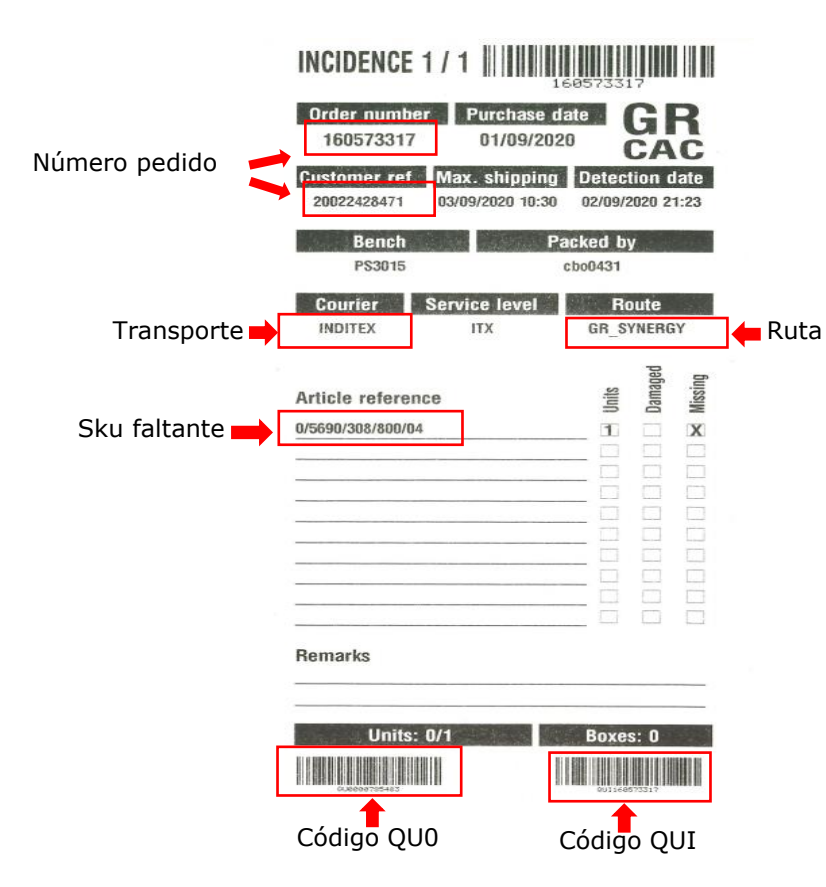

**1**. Una vez declarada la incidencia por tara o faltante en el puesto de empaquetado se generará la siguiente pegatina con el artículo faltante , el código QU0 y el QUI así como la información de ruta y números de pedido.

**2**. La persona que tenga la tarea de resolver incidencias deberá buscar los artículos en almacén para poder completar el pedido en mesas y proceder así a su envío.

# INCIDENCIAS

5. Indicamos 16. Picking

de ecommerce

### MSR página de autenticación

#### Nombre de usuario:

### ldioma Español ∨

Cambiar a login usuario/password

### Almacenamiento

<u>0. Salir</u>

1. Mantenimiento

2. Entradas

3. Ubicación

4. Reparto

5. Órdenes especiales

6. Declarar posición

7. Transporte

3. En la PDA asignada ducharemos el usuario proporcionado por JE.

**6**. Como en procedimiento de picking normal, la PDA solicitará un cuadrante, en este caso, ducharemos el código QUI de la etiqueta de incidencias

| Units: 0/1   | Boxes: 0     |
|--------------|--------------|
| 0.0003705463 | 001146673317 |

**7**. A partir de este punto, el procedimiento a seguir es igual que el de picking normal.

**8**. Una vez tengamos la prenda recogida se entregará en los puestos de packing para que puedan empaquetar el pedido y proceder a su envío.

9. En caso de no encontrar por picking la prenda, deberemos notificar al J.E.

**10**. Si el JE notifica que no tenemos stock del artículo faltante, el pedio entero se almacenará con su etiqueta correspondiente en el Muro de incidencias colocándolo por los dos últimos números del Order Number .

17. Reparto por cuadrante libre

15. Reparto por cuadrante duchando

18. Reparto por cuadrante libre duchando

4. Seleccionamos 4. Reparto

Reparto

0. Atrás

1. Reparto por tienda

2. Reparto por tienda duchando 3. Reparto multitiendas

6. Movimientos entre tiendas

7. Devoluciones

4. Reparto por tienda a matrícula final

8. Reparto por totales con contenedor 9. Reparto por totales y pasillo con contenedor

10. Reparto por totales sin contenedor

 11. Reparto por totales sin contenedor duchando

 12. Reparto libre por totales con contenedor

 13. Reparto libre por totales sin contenedor

5. Reparto por tienda a matrícula con empaquetado en CAR

19. Picking para inducción

14. Reparto por cuadrante

16. Picking de ecommerce

20. Reasignar SKUs

# DEVOLUCIONES

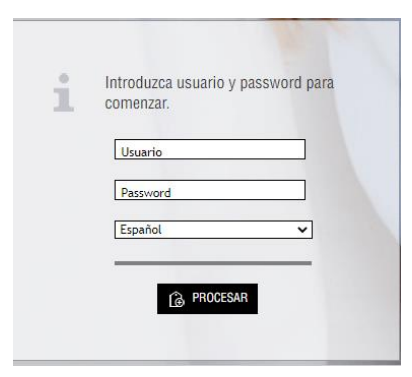

**1**. Accedemos en ordenador a la TGT de devoluciones. Requiere usuario y contraseña pero únicamente son validos los usuarios de Automatistas.

- 2. Una vez dentro se abre el menú donde podemos visualizar:
- Crear devoluciones: se devuelve el importe económico a cliente.
- Sobrante online: la devolución ha sido tramitada por Inditex o no tenemos referencias necesarias . No se devuelve importe económico.
- Herramientas: Aquí podremos sacar informe de devoluciones o sobrante online y también hacer una búsqueda inversa del pedido (localizar un pedido por artículos y no por número de pedido).

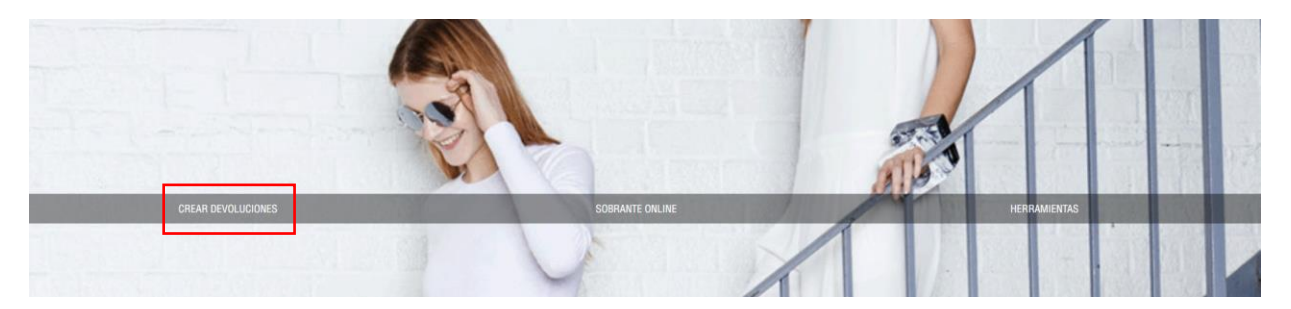

- **3**. El procedimiento a seguir es siempre el mismo:
- 1º Crear devolución
- 2º Sobrante online con número de pedido

3º Sobrante online sin número de pedido. En esta tendremos que anotar país y contabilizar pedidos (estos datos serán entregado al automatista al finalizar la tarea)

Crear Devoluciones

Introduzca los siguientes datos para comenzar con el proceso de devolución.

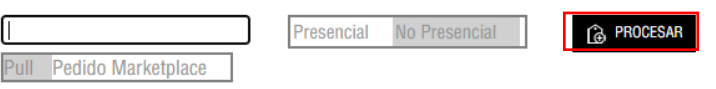

- 4. Seleccionamos Crear Devolución
- **5**. En la siguiente pestaña metemos el número de pedido y seleccionamos PROCESAR.

# DEVOLUCIONES

| echa 07/03/2020 OVER60       | N°    | Pedido 20011597045 | Tienda Virtual PullES                   |         | Usuario miriamvp        |
|------------------------------|-------|--------------------|-----------------------------------------|---------|-------------------------|
| RTÍCULOS QUE DESEA DEVOLVER: |       | + Añadir           |                                         |         |                         |
| ARTÍCULO                     | COLOR | TALLA UNIDADES     | UNIDADES TOTALES                        | IMPORTE | MOTIVO DE LA DEVOLUCIÓN |
|                              |       |                    | Total de la devolución: <b>O</b> UNIDAD | ES      |                         |

**6**. A continuación iremos duchando todas las prendas que contiene el pedido a devolver. Una vez estén picados todos los artículos confirmamos devolución y las prendas se acumularán en gavetas que posteriormente deberán ser añadidas por ubicación a stock.

\* Debemos prestar atención a que las prendas vengan en correcto estado y no hayan sido usadas. En caso de ser así, deberemos tramitarlas como sobrante online con número de pedido y ubicarlas en la zona de taras.

\* El procedimiento de sobrante online es igual que el de devolución.

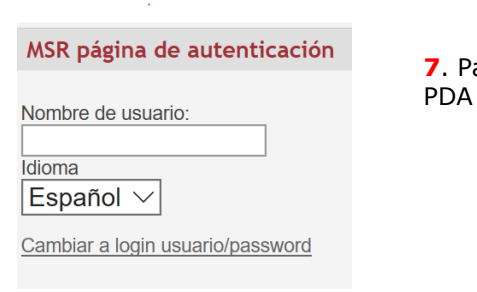

**7**. Para ubicar las devoluciones deberemos coger la PDA asignada por JE. Introducir usuario

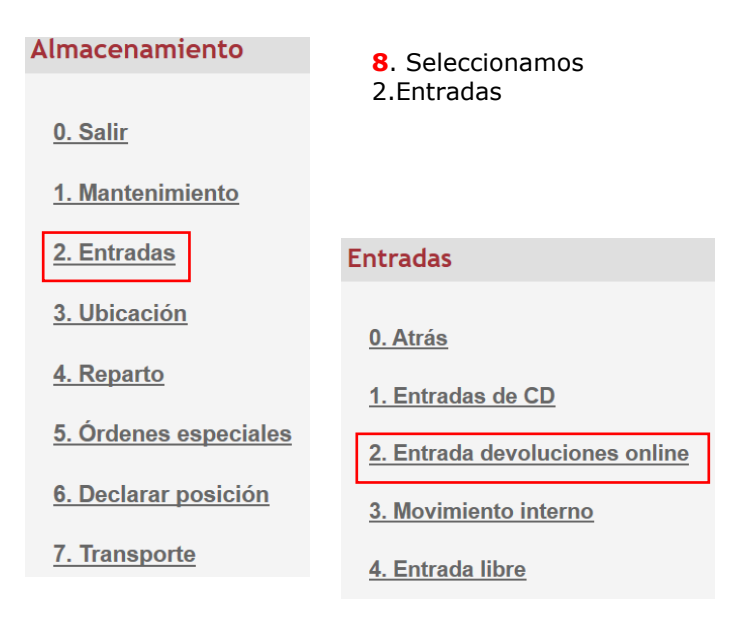

9. Marcaremos 2. Entradas devoluciones online

**10**. Seleccionaremos la orden de devoluciones y procederemos a ubicar como cualquier otra entrada.